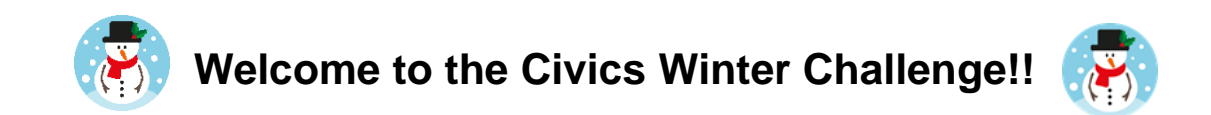

We will be utilizing iCivics to complete several meaningful and engaging activities. Please follow these steps to begin the challenge:

iCivics

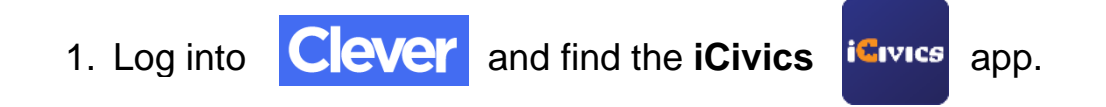

2. Once on iCivics, you will need to click on "MY ICIVICS" in the top right-hand corner.

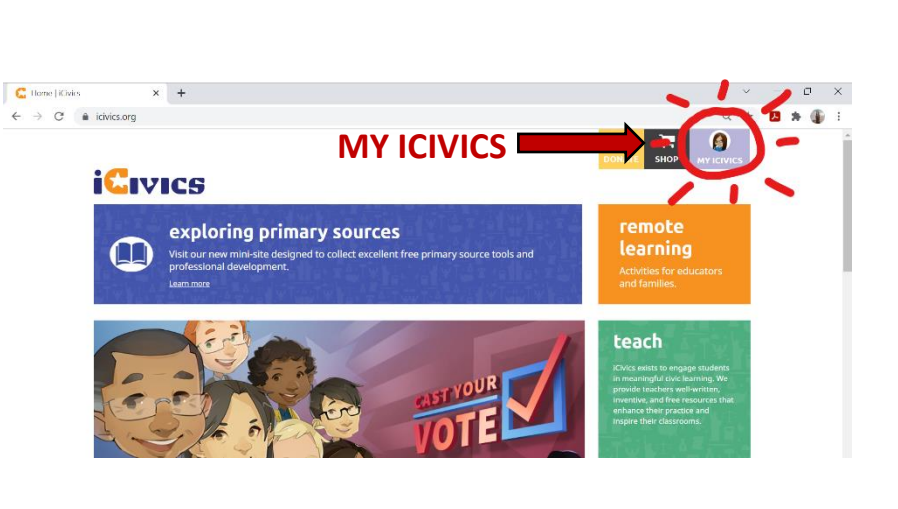

teach

OTAL CAMEPLAY TIME 0 minutes

CLASSES

about

Welcome back,

- 3. Next, click on "CLASSES" in the bottom left.

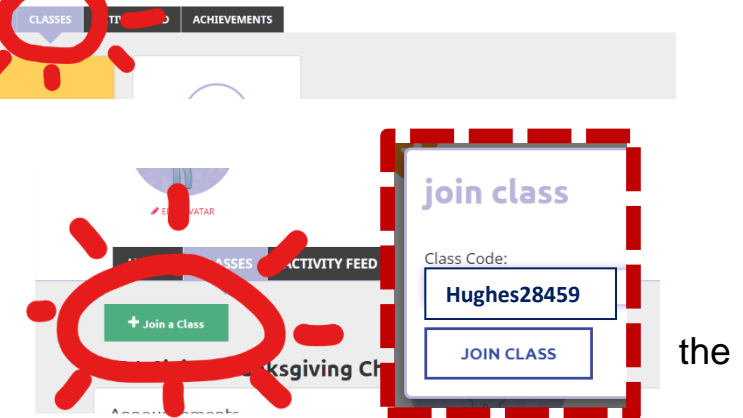

4. To access the Winter Challenge activities, you will need to join a new class. Use the class code: Hughes28459. You may need password Winterbreak.

5. You should then see the "**assignments**" available for the Civics Winter Challenge. There are 6 activities to choose from.

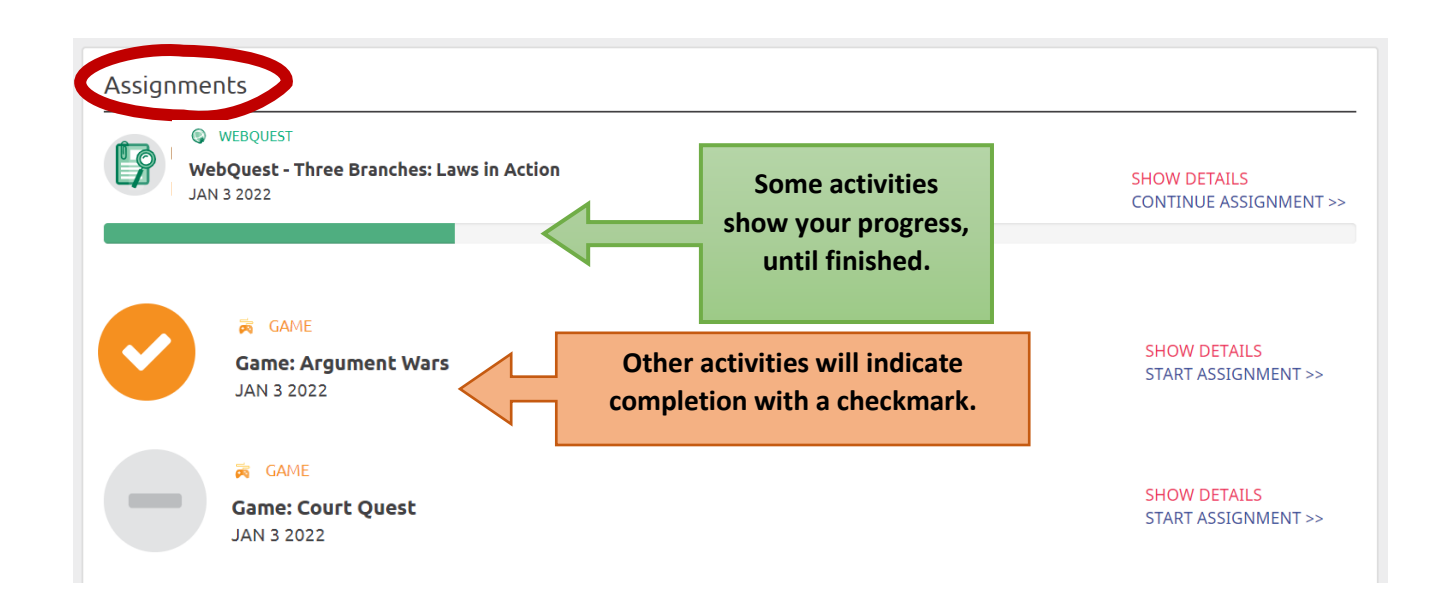